# Setup SAML for Single Sign-On

AgileAssets support using SAML protocol to conduct Single Sign-On (SSO). This page shows how to setup SAML with Azure Active Directory as an example Identity Provider (IdP). For other Idps, the setup is similar.

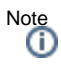

- 1. Setting up SAML requires System Admin access on application server, who has write access to Tomcat folder.
- 2. The following guide uses https://quappv21.agileassets.com/ams-web as an example AMS application. Update this URL accordingly when configuring a real-world instance.

Click to jump to a topic:

- 1 Azure Configuration
   2 AMS Configuration
  - 2 AMS Configuration
    - 2.1 Web.xml
      - 2.2 SAML Security Window Configuration
    - 2.3 Certificate file
    - 2.4 User Configuration
- 3 SSO Login URL in Azure

## **Azure Configuration**

- 1. Ask client's Azure Admin to create a new Enterprise Applications within Azure Active Directory.
- 2. Go to Azure Active Directory > Enterprise Application > <your application > > Single sign-on.
- 3. In the SSO page, ask client to enter these values for these fields:

| Field                                      | Value                           | Example                                           |
|--------------------------------------------|---------------------------------|---------------------------------------------------|
| Identifier (Entity ID)                     | [Application Base URL]          | https://quappv21.agileassets.com/ams-web          |
| Reply URL (Assertion Consumer Service URL) | [Application Base URL]/alias/sp | https://quappv21.agileassets.com/ams-web/alias/sp |
| Sign on URL                                | Leave empty                     |                                                   |
| Relay State                                | Leave empty                     |                                                   |
| Logout Url                                 | Leave empty                     |                                                   |
| All other fields                           | Leave empty (or default value)  |                                                   |

4. Add some test users to the application under the Users and groups page.

5. Download the Federation Metadata XML file and Certificate (Base64) file (NOT\_Certificate (RAW)), and send to AMS Application System Admin.

## **AMS** Configuration

#### Web.xml

Make the following changes in AMS's web.xml file under Tomcat application folder.

web.xml

```
<filter>
<filter-name>SamlFilter</filter-name>
<filter-class>com.agileassetsinc.core.SsoSAMLFilter</filter-class>
<init-param>
<param-name>SIGNATURE_STRATEGY</param-name>
<param-value>ASSERTION_SIGNATURE</param-value>
</init-param>
</filter>
<filter-mapping>
<filter-name>SamlFilter</filter-name>
<url-pattern>/alias/sp</url-pattern>
</filter-mapping
```

### SAML Security Window Configuration

Insert a new row in the System > Setup > SAML Security screen, complete the following values and Save.

| Attribute                     | Value                                                                                                    | Example                                         |
|-------------------------------|----------------------------------------------------------------------------------------------------|-------------------------------------------------|
| IDP Issuer<br>ID              | Use the <b>entityID</b> field value retrieved from FederationMetadata.xml                                                                                                    | https://sts.windows.<br>net/[Azure TenantID]/   |
| IDP Public<br>Key Path        | File name of the Certificate (Base64) file                                                                                                    | IDP.cer                                         |
| IDP Public<br>Key Alias       | Can be anything, e.g. "Microsoft Azure Federated SSO Certificate"                                                                                                    | Microsoft Azure<br>Federated SSO<br>Certificate |
| SP Entity<br>ID               | Can be anything. e.g. user system name and environment                                                                                                    | AMS-DEV                                         |
| Allowed<br>Skew Time<br>(min) | The column "Allowed Skew Time (min)" enables some difference between the clocks. It's recommended that "Allowed Skew Time (min)" value has to be set between 1 and 3 (in minutes).                                 | 3                                               |
| User ID<br>mapping            | NameID                                                                                                    | NamelD                                          |
| Error<br>Resource             | If the authentication is rejected in AgileAssets (e.g., No corresponding AD_USER_ID or invalid SAML assertion) the URL where the request will be redirected. By default, it will go on the AgileAssets login page. | Blank                                           |
| Issuer<br>Assertion           | Ensure checks are performed.                                                                                                    | Checked                                         |

### Certificate file

Place the Certificate (Base64) file from Azure under [Tomcat Installation Folder]/webapps/[Application Name]/Certificates/ folder.

#### OR

Right click the record and select Upload IDP Public Key option. Select the Certificate (Base64) file from Azure and upload it.

| SAML Service Provider/Identity Provider   | Actions <b>v</b> | ,                            |  |  |  |  |
|-------------------------------------------|------------------|------------------------------|--|--|--|--|
| * IDP Issuer ID                           | IDP Publi        | ic Key Path IDP Pu           |  |  |  |  |
| https://sts.windows.net/[Azure TenantID]/ | IDP.crt          | Insert                       |  |  |  |  |
|                                           |                  | Delete                       |  |  |  |  |
|                                           |                  | Generate SP Private Key      |  |  |  |  |
|                                           |                  | Generate SP Metadata         |  |  |  |  |
|                                           |                  | Upload SP Private Key        |  |  |  |  |
|                                           |                  | Upload IDP Public Key        |  |  |  |  |
|                                           |                  | Sort                         |  |  |  |  |
|                                           |                  | Find                         |  |  |  |  |
|                                           |                  | Export Data                  |  |  |  |  |
|                                           |                  | Copy Rows to Clipboard (CSV) |  |  |  |  |
|                                           |                  | Copy All to Clipboard (CSV)  |  |  |  |  |
|                                           |                  | Change Control Properties    |  |  |  |  |
|                                           |                  | ·                            |  |  |  |  |

### **User Configuration**

On the System > Security > User Level > User Names and Access window, add each user's Active Directory user name is added to the Active Directory User ID field. It may be the user's Azure User ID or email - depending on client's Azure configuration. If one does not work, try the other.

|   | iystem Users Actions ▼<br>Insert Like |                     |            |             |           |      |                 |     |                          |   |
|---|---------------------------------------|---------------------|------------|-------------|-----------|------|-----------------|-----|--------------------------|---|
| Π | * User ID 🌰                           | Administrative Unit | First Name | Middle Name | Last Name | Name | email           |     | Active Directory User ID | L |
| ۲ | TEST_USER                             | -                   |            |             |           |      | TEST_USER@TRIME | LE. | TEST_USER                | E |

# SSO Login URL in Azure

- Go to Azure Active Directory > Enterprise Application > <your application > Properties
   The user login URL is the User Access URL value.
   Clicking this value will ask user to login with their AD user name and password, and login to the AMS application.

| Ш   | Properties                 | You can't delete this application becau | ise you don't have the right nermissions. Learn more |
|-----|----------------------------|-----------------------------------------|------------------------------------------------------|
| 24  | Owners                     |                                         | se you don't have the right permissions cean more.   |
| 2,  | Roles and administrators   | Enabled for users to sign-in? ①         | Yes No                                               |
| 24  | Users and groups           |                                         |                                                      |
| Э   | Single sign-on             | Name U                                  |                                                      |
| Ф   | Provisioning               | Homepage URL ①                          |                                                      |
| 8   | Application proxy          | Logo 🕕                                  |                                                      |
| 0   | Self-service               |                                         | PT                                                   |
|     | Custom security attributes |                                         |                                                      |
| Sec | urity                      | User access URL ①                       | ٥                                                    |
| •   | Conditional Access         | Application ID ()                       | ٥                                                    |
| ÷   | Permissions                | Object ID ①                             |                                                      |
| 0   | Token encryption           | Terms of Service Url 🕕                  | Publisher did not provide this information           |
| Act | ivity                      | Privacy Statement Url ①                 | Publisher did not provide this information           |
| €   | Sign-in logs               | Reply URL (i)                           | D                                                    |
| άá  | Usage & insights           |                                         |                                                      |
|     | Audit logs                 | Assignment required?                    | Tes No                                               |
|     |                            |                                         |                                                      |